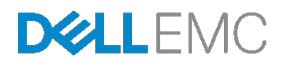

# Dell EMC Networking Fibre Channel Deployment with S4148U-ON in F\_port Mode

Connecting server Fibre Channel HBAs to Fibre Channel storage using two S4148U-ON leaf switches running OS10 Enterprise Edition

Dell EMC Networking Infrastructure Solutions June 2018

## Revisions

| Date      | Rev. | Description     | Authors                          |
|-----------|------|-----------------|----------------------------------|
| June 2018 | 1.0  | Initial release | Jim Slaughter, Andrew Waranowski |

The information in this publication is provided "as is." Dell Inc. makes no representations or warranties of any kind with respect to the information in this publication, and specifically disclaims implied warranties of merchantability or fitness for a particular purpose.

Use, copying, and distribution of any software described in this publication requires an applicable software license.

Copyright © 2018 Dell Inc. or its subsidiaries. All Rights Reserved. Dell, EMC, and other trademarks are trademarks of Dell Inc. or its subsidiaries. Other trademarks may be the property of their respective owners. Published in the USA [6/15/2018] [Deployment Guide]

Dell believes the information in this document is accurate as of its publication date. The information is subject to change without notice.

# Table of contents

| Re | visions | 3                                                  | 2  |
|----|---------|----------------------------------------------------|----|
| 1  | Introc  | duction                                            | 5  |
|    | 1.1     | Typographical conventions                          | 6  |
|    | 1.2     | Attachments                                        | 6  |
| 2  | Hard    | ware overview                                      | 7  |
|    | 2.1     | Dell EMC Networking S4148U-ON                      | 7  |
|    | 2.2     | Dell EMC Networking S3048-ON                       | 7  |
|    | 2.3     | Dell EMC PowerEdge R640 server                     | 7  |
|    | 2.4     | Dell EMC Unity 500F storage array                  | 8  |
| 3  | Торо    | logy overview                                      | 9  |
|    | 3.1     | FC SAN topology detail                             | 10 |
|    | 3.2     | OOB management network                             | 11 |
| 4  | Prepa   | aration                                            | 12 |
|    | 4.1     | Reset server FC HBAs to factory defaults           | 12 |
|    | 4.2     | Determine FC HBA port WWPNs                        | 12 |
|    | 4.3     | Determine Unity 500F storage array FC WWPNs        | 15 |
|    | 4.4     | VMware preparation                                 | 16 |
|    | 4.4.1   | VMware ESXi download and installation              | 16 |
|    | 4.4.2   | Install and configure VMware vCenter Server 6.5 U1 | 16 |
|    | 4.4.3   | Add ESXi hosts to vCenter Server                   | 16 |
| 5  | S414    | 8U-ON switch configuration                         | 17 |
|    | 5.1     | Prepare switches                                   | 17 |
|    | 5.1.1   | Factory default configuration                      | 17 |
|    | 5.1.2   | Set switch port profile                            | 17 |
|    | 5.2     | Configure switches                                 | 18 |
| 6  | S414    | 8U-ON validation                                   | 21 |
|    | 6.1     | show interface status                              | 21 |
|    | 6.2     | show fc switch                                     | 21 |
|    | 6.3     | show fc ns switch                                  | 21 |
|    | 6.4     | show fc zoneset active                             | 23 |
|    | 6.5     | show vfabric                                       | 23 |
| 7  | Confi   | igure Unity FC storage                             | 25 |
|    |         |                                                    |    |

|   | 7.1   | Create a storage pool                         | 25 |
|---|-------|-----------------------------------------------|----|
|   | 7.2   | Add ESXi hosts                                | 26 |
|   | 7.3   | Create LUNs and configure host access         | 26 |
| 8 | Confi | igure storage on ESXi hosts                   | 28 |
|   | 8.1   | Rescan storage                                | 28 |
|   | 8.2   | Create a datastore                            | 29 |
|   | 8.3   | Create a virtual disk                         | 30 |
|   | 8.4   | Configure the virtual disk                    | 32 |
| A | Valid | ated components                               | 33 |
|   | A.1   | Switches                                      | 33 |
|   | A.2   | PowerEdge R640 servers                        | 33 |
|   | A.3   | Storage                                       | 33 |
|   | A.4   | VMware software                               | 34 |
|   | A.5   | VMware licenses                               | 34 |
| В | Tech  | nical support and resources                   | 35 |
|   | B.1   | Dell EMC product manuals and technical guides | 35 |
|   | B.2   | VMware product manuals and technical guides   | 35 |
| С | Supp  | ort and feedback                              | 36 |
|   |       |                                               |    |

## 1 Introduction

Our vision at Dell EMC is to be the essential infrastructure company in the data center for today's applications and for the cloud-native world we are entering. To attain that vision, the Dell EMC portfolio focuses on making every component of data center infrastructure (servers, storage, and networking) compelling by making the value of the integrated solution greater than the sum of the parts.

In a leaf-spine data center environment, two Dell EMC Networking S4148U-ON switches running OS10 Enterprise Edition (OS10EE) may be used as a leaf pair with Ethernet ports connected to spine switches for production TCP/IP traffic. The same leaf pair may also be used in F\_port mode for direct connections to server Fibre Channel (FC) host bus adapters (HBAs) and FC storage.

This guide covers configuration of the FC portion of the network. This includes configuration of two S4148U-ON switches, PowerEdge server FC HBAs, VMware ESXi hosts, and a Unity 500F storage array. The goal of this guide is to enable a network administrator or deployment services engineer to deploy a pair of S4148U-ONs in an FC environment using the hardware and software described.

**Note**: For servers using converged network adapters (CNAs) instead of FC HBAs, see <u>FCoE-to-Fibre</u> <u>Channel Deployment with S4148U-ON in F\_port Mode</u>.

## 1.1 Typographical conventions

The CLI and GUI examples in this document use the following conventions:

| Monospace Text            | CLI examples                                                               |
|---------------------------|----------------------------------------------------------------------------|
| Underlined Monospace Text | CLI examples that wrap the page. This text is entered as a single command. |
| Italic Monospace Text     | Variables in CLI examples                                                  |
| Bold Monospace Text       | Commands entered at the CLI prompt                                         |
| Bold text                 | GUI fields and information entered in the GUI                              |

### 1.2 Attachments

.

This .pdf includes switch configuration file attachments. To access attachments in Adobe Acrobat Reader, click the icon in the left pane halfway down the page, then click the icon.

## 2 Hardware overview

This section briefly describes the primary hardware used to validate this deployment. A complete listing of hardware validated for this guide is provided in Appendix A.

## 2.1 Dell EMC Networking S4148U-ON

The S4148U-ON enables converging LAN and SAN traffic in a single 1-RU, multilayer switch. It includes twenty-four 10GbE ports, two 40GbE ports, four 10/25/40/50/100GbE or FC8/16/32 ports, and twenty-four 10GbE or FC8/16 ports. Two S4148U-ONs are used as leaf switches in this guide for Fibre Channel connectivity to the SAN and Ethernet connectivity to the leaf-spine network.

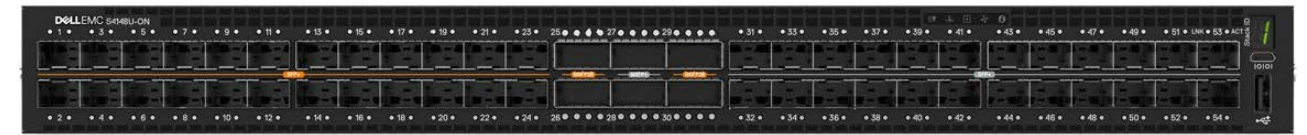

Figure 1 Dell EMC Networking S4148U-ON

## 2.2 Dell EMC Networking S3048-ON

The S3048-ON is a 1-RU switch with forty-eight 1GbE BASE-T ports and four 10GbE SFP+ ports. In this guide, one S3048-ON switch is used per rack for out-of-band (OOB) management traffic.

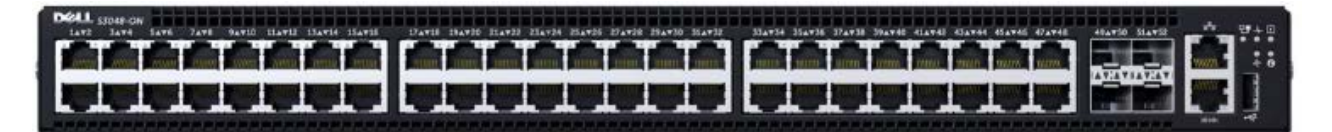

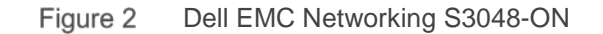

## 2.3 Dell EMC PowerEdge R640 server

The PowerEdge R640 is a 1-RU, two-socket server platform with support for up to 56 processor cores, 3TB memory, and up to twelve SAS/SATA HDD/SSD drives or eight NVMe drives. Two R640 servers are used in the deployment in this guide.

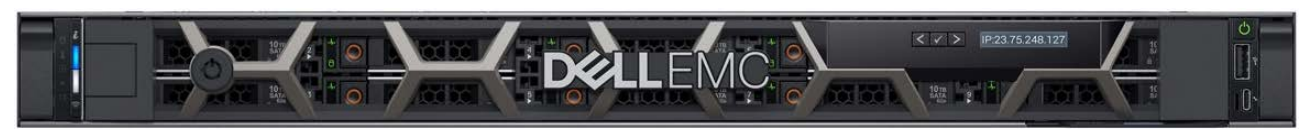

Figure 3 Dell EMC PowerEdge R640

## 2.4 Dell EMC Unity 500F storage array

The Unity 500F storage platform delivers all-flash storage with up to 8PB raw capacity. It has concurrent support for NAS, iSCSI, and FC protocols. The Disk Processing Enclosure (DPE) has a 2-RU form factor, redundant Storage Processors (SPs), and supports up to twenty-five 2.5" drives. Additional 2-RU Disk Array Enclosures (DAEs) may be added providing twenty-five additional drives each.

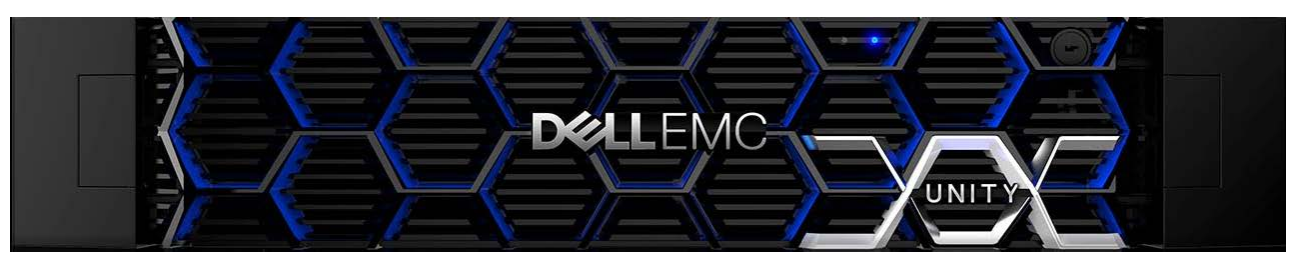

Figure 4 Dell EMC Unity 500F front view

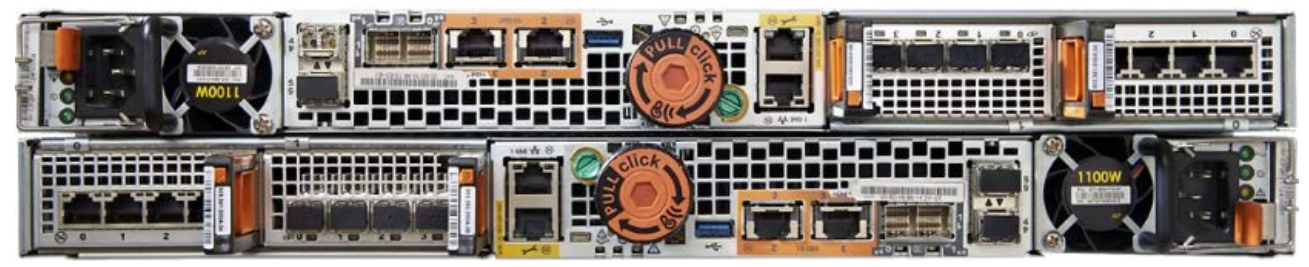

Figure 5 Dell EMC Unity 500F rear view

## Topology overview

Each S4148U-ON provides universal ports that may be configured as either FC or Ethernet. The mix of FC and Ethernet ports allows the switches to simultaneously connect directly to an FC SAN for storage traffic and act as leafs in a leaf-spine network for production TCP/IP traffic.

**Note:** FC SAN traffic does not traverse the leaf-spine network, or the VLT interconnect (VLTi). FC traffic is contained within the rack.

A combined FC SAN and leaf-spine topology is shown in the diagram below.

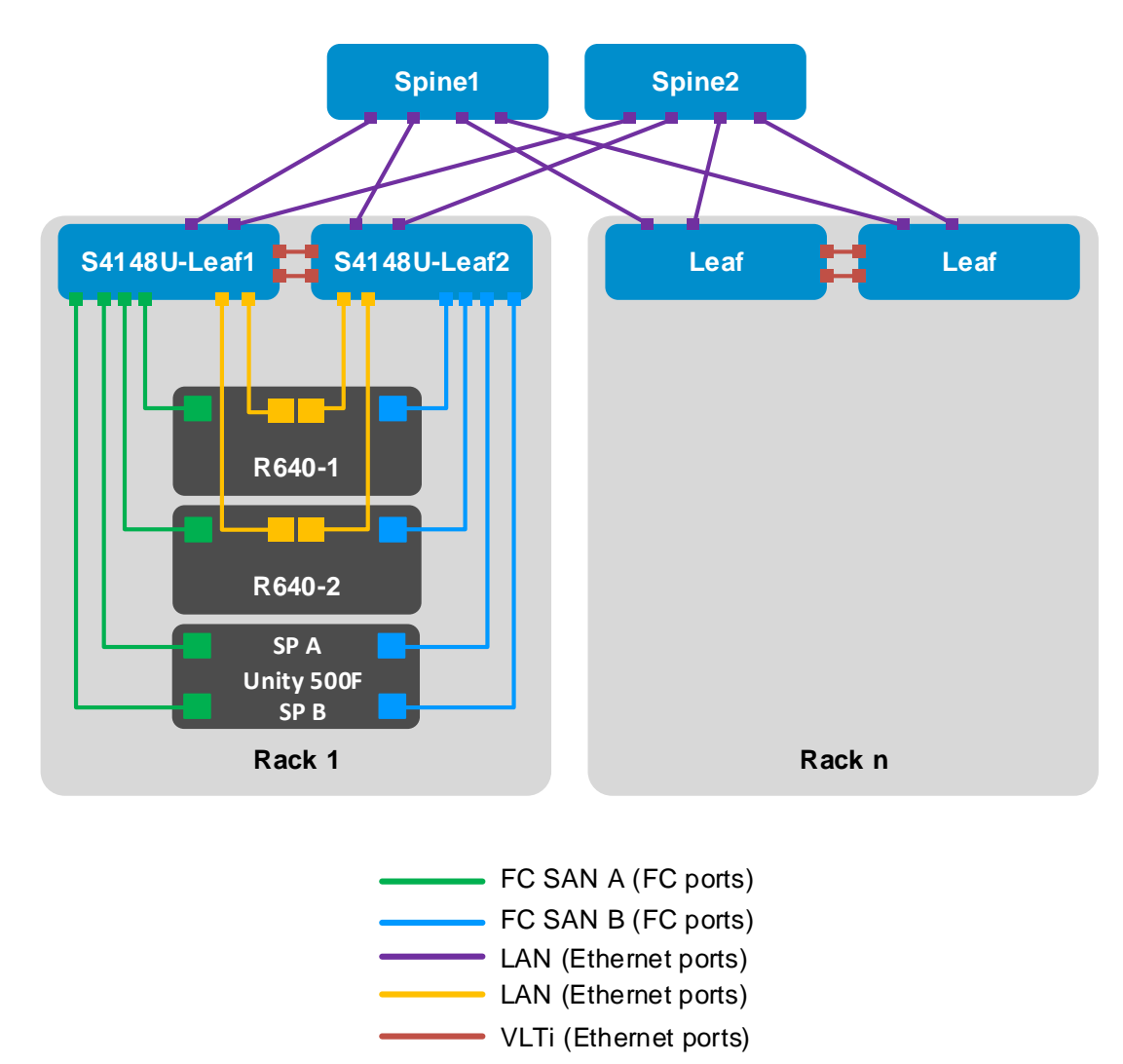

Figure 6 Combined FC SAN and leaf-spine topology

**Note:** Using a leaf-spine network in the data center is considered a best practice. This document covers configuration of the FC SAN portion of the topology above. For the leaf-spine Ethernet portion, refer to <u>Dell</u> <u>EMC Networking Layer 3 Leaf-Spine Deployment and Best Practices with OS10EE</u>.

## 3.1 FC SAN topology detail

Each S4148U-ON switch is placed in F\_port mode and acts as an FC switch. This enables direct connections to N\_port devices such as FC storage and server FC HBAs without the need for additional dedicated FC switches.

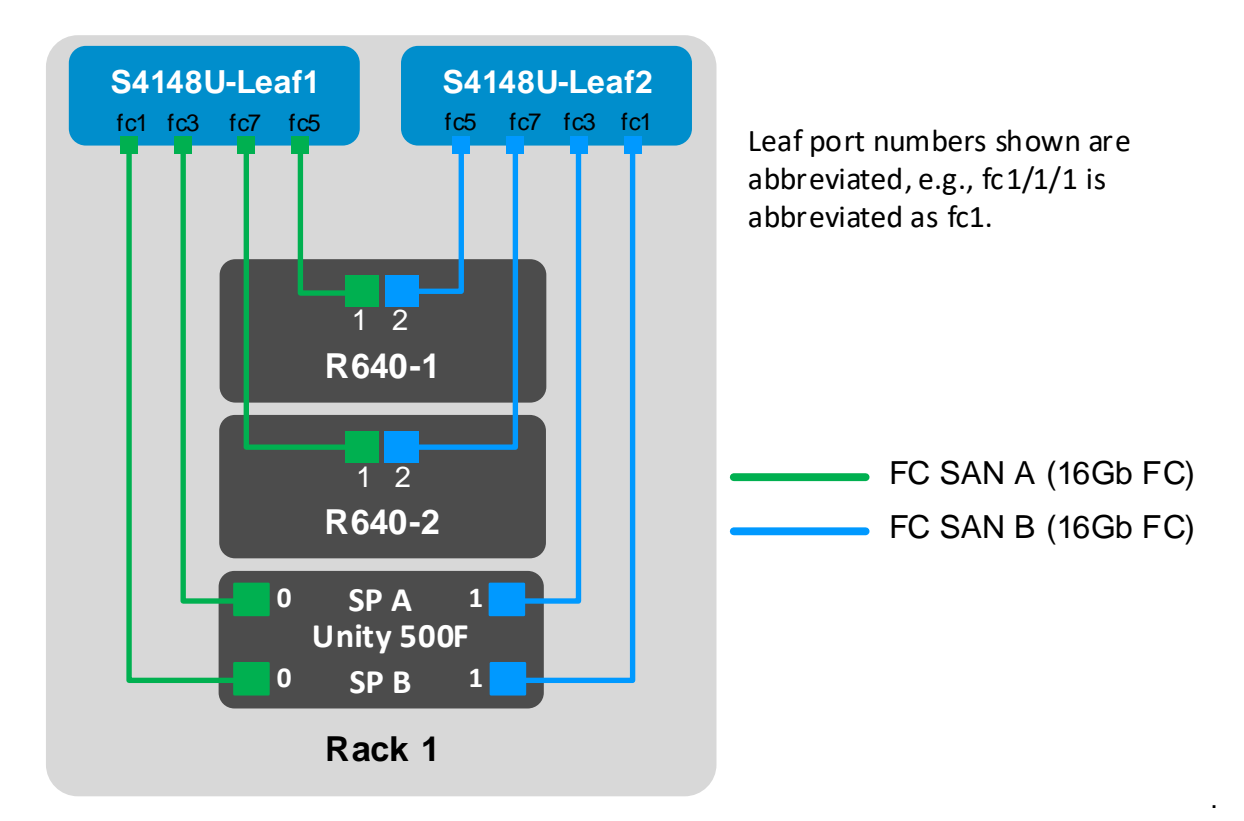

The FC SAN topology used in this guide is shown in Figure 7.

Figure 7 FC SAN topology

Each PowerEdge R640 server in this deployment contains one QLogic QLE2662 FC HBA with two 16Gb FC ports. Each HBA port is connected to an FC port on one S4148U-ON as shown.

The Unity 500F storage array contains redundant storage processors, SP A and SP B. 16Gb FC ports from the Unity SPs are directly connected to FC ports on the S4148U-ON switches as shown.

## 3.2 OOB management network

The out-of-band (OOB) management network is an isolated network for management traffic only. It is used by administrators to remotely configure and manage servers, switches, and storage devices. Production traffic initiated by the network end users does not traverse the management network.

An S3048-ON switch is installed at the top of each rack for OOB management connections as shown.

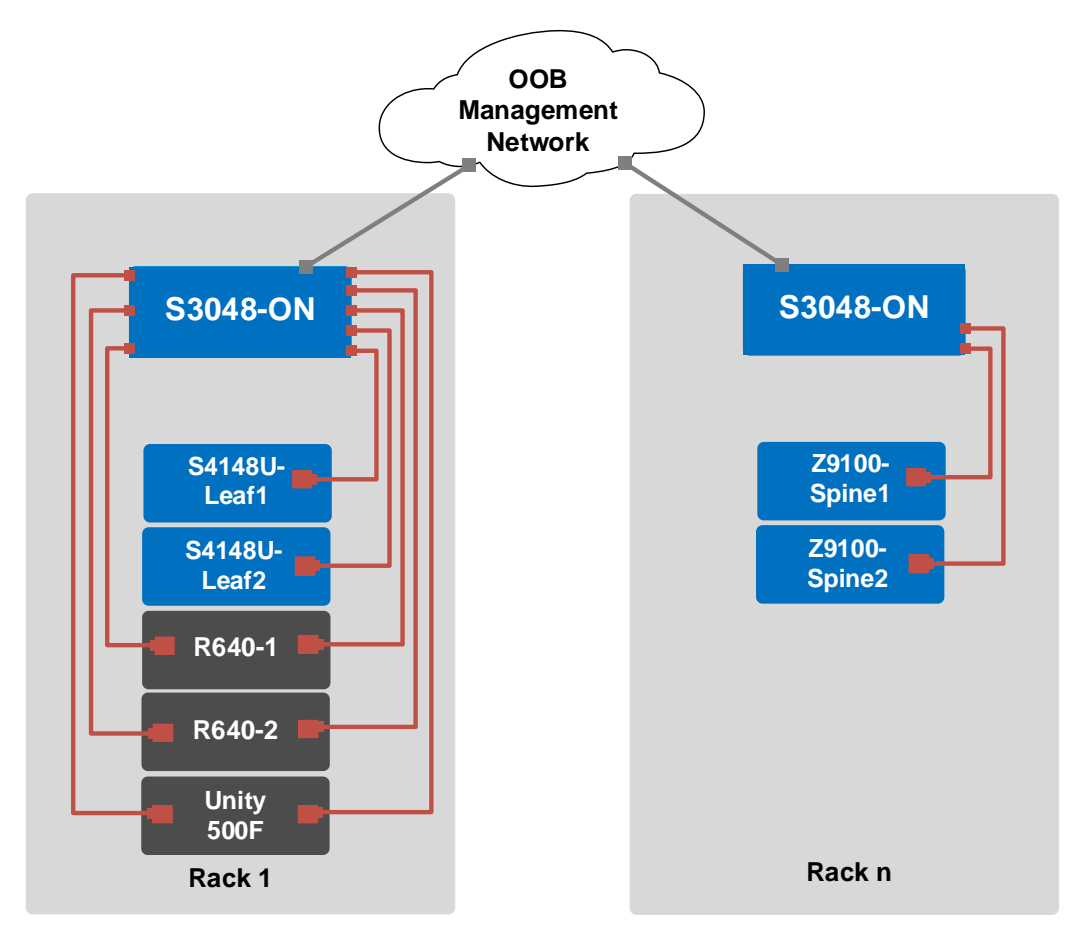

Figure 8 OOB management network connections

Four 10GbE SFP+ ports are available on each S3048-ON switch for use as uplinks to the OOB management network core. Downstream connections to servers, switches, and storage devices are 1GbE BASE-T.

The dedicated OOB management port of each leaf and spine switch is used for these connections. Each PowerEdge R640 server has two connections to the S3048-ON: the server's iDRAC port and a 1GbE NIC that is used for ESXi host management.

**Note:** For this deployment example, each server's ESXi management connection is made using one of the two QLogic 57800 1GbE BASE-T ports on the rNDC.

The Unity 500F storage array has two dedicated management ports: one for SP A and one for SP B. Both are connected to the S3048-ON.

## 4 Preparation

**Note:** Exact iDRAC steps in this section may vary depending on hardware, software and browser versions used. See the PowerEdge server documentation for steps to connect to the iDRAC.

## 4.1 Reset server FC HBAs to factory defaults

**Note:** Resetting to defaults is only necessary if installed FC HBAs have been modified from their factory default settings.

- 1. Connect to the server's iDRAC in a web browser and launch the virtual console.
- 2. In the virtual console, from the Next Boot menu, select BIOS Setup.
- 3. Reboot the server.
- 4. From the System Setup Main Menu, select Device Settings.
- 5. From the **Device Settings** page, select the first FC adapter port.
- 6. From the **Main Configuration Page**, click the **Default** button followed by **Yes** to load the default settings. Click **OK**.
- 7. Click Finish.
- 8. Click Yes to save changes. Click OK.
- 9. Repeat steps 5-8 for the second FC adapter port.
- 10. Repeat steps 1-9 for remaining servers.

#### 4.2 Determine FC HBA port WWPNs

The PowerEdge R640 server's FC HBA World Wide Port Names (WWPNs) are used for FC zone configuration. WWPNs may be determined using the iDRAC as follows:

- 1. Connect to the first server's iDRAC in a web browser and log in.
- 2. Select System > Network Devices.
- 3. Under **Network Devices**, click on the FC HBA. In this example, it is **FC Slot 2.** The FC ports are displayed as shown in Figure 9:

| Network Devices          |           |               |  |  |
|--------------------------|-----------|---------------|--|--|
| Summary Integrated NIC 1 | FC Slot 2 |               |  |  |
| FC Slot 2: QLE2662       |           |               |  |  |
| Port Properties          |           |               |  |  |
| Vendor Name              | QLogic    |               |  |  |
| Number of Ports          | 2         |               |  |  |
|                          |           |               |  |  |
| Fibre Channel Ports      |           |               |  |  |
| Link Status              | Port      | Protocol      |  |  |
| + Up                     | 1         | Fibre Channel |  |  |
| <b>+</b> Up              | 2         | Fibre Channel |  |  |

4. Under **Fibre Channel Ports**, click the + icon next to the first port to expand the details as shown:

| Fibre | e Channel Ports           |                         |                              |                         |
|-------|---------------------------|-------------------------|------------------------------|-------------------------|
|       | Link Status               | Port                    | Protocol                     |                         |
| -     | Fibre Channel in Slot 2-1 |                         |                              |                         |
|       | Link Connection           |                         |                              |                         |
|       | Link Status               |                         | Up                           |                         |
|       | Link Speed                |                         | 16 Gbps                      |                         |
|       | OS Driver State           |                         |                              |                         |
|       | World Wide Names          |                         |                              |                         |
|       | World Wide Node Name      | 20:00:00:0E:1E:09:A2:3A | Virtual World Wide Node Name | 20:00:00:0E:1E:09:A2:3A |
|       | World Wide Port Name      | 20:01:00:0E:1E:09:A2:3A | Virtual World Wide Port Name | 20:01:00:0E:1E:09:A2:3A |

Figure 10 WWPN for FC HBA port 1

5. Record the **World Wide Port Name**, outlined in red in Figure 10. A convenient method is to copy and paste it into a text file. The WWPN is used in the S4148U-ON switch FC zone configuration.

Figure 9 FC ports listed in iDRAC

- 6. Repeat steps 4 and 5 for FC port 2.
- 7. Repeat steps 1-6 for remaining servers.

The FC WWPNs used in this deployment example are shown in Table 1. The Switch column has been added for reference per the cable connections in the SAN topology diagram (Figure 7).

| Server | Port | Switch       | WWPN                    |
|--------|------|--------------|-------------------------|
| R640-1 | 1    | S4148U-Leaf1 | 20:01:00:0E:1E:09:A2:3A |
| R640-1 | 2    | S4148U-Leaf2 | 20:01:00:0E:1E:09:A2:3B |
| R640-2 | 1    | S4148U-Leaf1 | 20:01:00:0E:1E:09:B8:F6 |
| R640-2 | 2    | S4148U-Leaf2 | 20:01:00:0E:1E:09:B8:F7 |

Table 1 Server HBA FC port WWPNs

## 4.3 Determine Unity 500F storage array FC WWPNs

The WWPNs of FC adapters in storage arrays are also used for FC zone configuration. WWPNs on Unity storage arrays are determined as follows:

- 1. Connect to the Unisphere GUI in a web browser and log in. Click the **Settings** icon in a web browser and log in. Click the **Settings** icon is near the top right corner of the page.
- 2. In the left pane of the **Settings** window, select **Access > Fibre Channel**.

The **Fibre Channel Ports** page is displayed as shown in Figure 11. A zoomed-in view of the area inside the red box is shown in Figure 12.

| Fi | bre  | Channel Ports   |           |                  |                  |                                                 |                                                 |
|----|------|-----------------|-----------|------------------|------------------|-------------------------------------------------|-------------------------------------------------|
|    | Fibr | e Channel Ports |           |                  |                  |                                                 |                                                 |
|    |      |                 |           |                  |                  |                                                 |                                                 |
|    | С    | 100             |           |                  |                  |                                                 | 6 items <table-cell> 👻 👻 🗧</table-cell>         |
|    | !    | Location        | Name 🕇    | SP A Link Status | SP B Link Status | SP A WWN                                        | SP B WWN                                        |
|    | 1    | I/O Module 1    | FC Port 0 | Link Down        | Link Down        | 50:06:01:60:C7:E0:18:19:50:06:01:66:47:E0:18:19 | 50:06:01:60:C7:E0:1B:19:50:06:01:6E:47:E0:1B:19 |
|    | 1    | I/O Module 1    | FC Port 1 | Link Down        | Link Down        | 50:06:01:60:C7:E0:1B:19:50:06:01:67:47:E0:1B:19 | 50:06:01:60:C7:E0:1B:19:50:06:01:6F:47:E0:1B:19 |

Figure 11 Unisphere Fibre Channel Ports page

| SP A WWN                | SP B WWN                                        |
|-------------------------|-------------------------------------------------|
| 50:06:01:60:C7:E0:1B:19 | 50:06:01:60:C7:E0:1B:19                         |
| 50:06:01:60:C7:E0:1B:19 | 50:06:01:60:C7:E0:1B:19 50:06:01:6F:47:E0:1B:19 |

Figure 12 Zoomed-in view of SP A and SP B WWNs on Fibre Channel Ports page

3. Two WWNs are listed for each port. The World Wide Node Name (WWNN), outlined in black, identifies this Unity storage array (the node). It is not used in zone configuration. The WWPNs, outlined in blue, identify the individual ports and are used for FC zoning. Record the WWPNs as shown in Table 2. The Switch column has been added based on the physical cable connections shown in Figure 7.

Table 2 Storage array FC adapter WWPNs

| Service<br>processor | Port | Switch       | WWPN                    |
|----------------------|------|--------------|-------------------------|
| SP A                 | 0    | S4148U-Leaf1 | 50:06:01:66:47:E0:1B:19 |
| SP A                 | 1    | S4148U-Leaf2 | 50:06:01:67:47:E0:1B:19 |
| SP B                 | 0    | S4148U-Leaf1 | 50:06:01:6E:47:E0:1B:19 |
| SP B                 | 1    | S4148U-Leaf2 | 50:06:01:6F:47:E0:1B:19 |

### 4.4 VMware preparation

#### 4.4.1 VMware ESXi download and installation

Install VMware ESXi 6.5 U1 or later on each PowerEdge server. Dell EMC recommends using the latest Dell EMC customized ESXi .iso image available on <u>support.dell.com</u>. The correct drivers for the PowerEdge server hardware are built into this image. This image is used to install ESXi via CD/DVD, a USB flash drive, or by mounting the .iso image through the PowerEdge server's iDRAC interface.

Each ESXi host has one 1GbE BASE-T interface connected to the OOB management network for communication with the vCenter Server.

#### 4.4.2 Install and configure VMware vCenter Server 6.5 U1

For information on the installation and configuration of vCenter Server, refer to <u>vSphere Installation and</u> <u>Setup</u>. In this deployment, the vCenter Server communicates with ESXi hosts via the OOB management network, and it may be located on any host accessible over this network.

#### 4.4.3 Add ESXi hosts to vCenter Server

The vSphere Web Client is a service running on vCenter Server. In the vSphere Web Client, a data center object named **Datacenter** is created for this deployment, and the two ESXi hosts are added to it.

A cluster named **Rack1** is created and added to the datacenter object, and the two R640 hosts are added to the cluster. When complete, the vSphere Web Client **Hosts and Clusters** tab in the **Navigator** pane appears as shown in Figure 13.

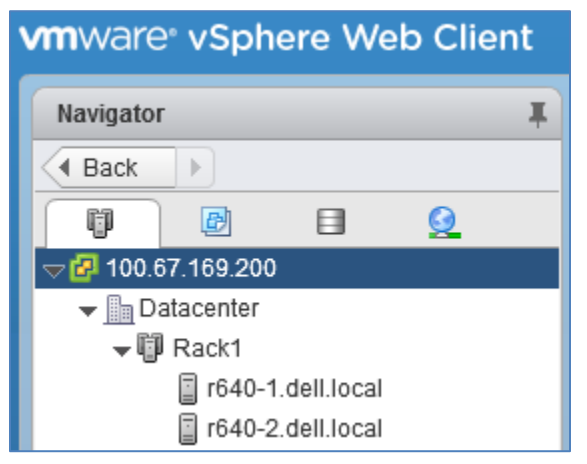

Figure 13 Datacenter and cluster created with ESXi hosts

## 5 S4148U-ON switch configuration

This section covers steps to configure the S4148U-ON leaf switches running OS10EE.

#### 5.1 Prepare switches

#### 5.1.1 Factory default configuration

The configuration commands in the sections that follow begin with S4148U-ON switches at their factory default settings. Dell EMC Networking switches running OS10EE can be reset to their default configuration as follows:

```
OS10# delete startup-configuration
Proceed to delete startup-configuration [confirm yes/no(default)]:y
OS10# reload
System configuration has been modified. Save? [yes/no]:n
Proceed to reboot the system? [confirm yes/no]:y
```

The switch reboots to its factory default configuration. Repeat on the second S4148U-ON switch.

**Note:** OS10EE at its default settings has Telnet disabled, SSH enabled, and the OOB management interface configured to get its IP address via DHCP. The default username and password are both admin. Dell EMC recommends changing the admin password to a complex password during the first login.

#### 5.1.2 Set switch port profile

A switch port profile determines the enabled front-panel ports and supported breakout modes on Ethernet and unified ports. Changing the profile removes the existing switch configuration, so the switch port profile is configured first. Switch port profile-3 is used in this deployment to enable four 100GbE ports on each S4148U-ON for the leaf-spine portion of the topology. This profile also provides twelve 16Gb FC ports for storage connections.

```
Note: See <u>OS10 Enterprise Edition User Guide Release 10.4.0E(R3)</u> for switch-port profile options and details.
```

To change the switch-port profile from its current setting:

```
OS10# configure terminal
OS10(config)# switch-port-profile 1/1 profile-3
Warning: Switch port profile will be applied only after a save and reload.
All management port configurations will be retained but all other
configurations will be wiped out after the reload.
OS10(config)# exit
OS10(config)# exit
OS10# write memory
OS10# reload
```

#### 5.2 Configure switches

After the switch port profile is set on both S4148U-ONs, the commands in the tables that follow are run to complete the FC configuration on both switches. The port numbers used correspond to the topology diagram shown in Figure 7.

**Note:** The commands in the tables below should be entered in the order shown. Switch running-configuration files are provided as attachments named **S4148U-Leaf1.txt** and **S4148U-Leaf2.txt**.

Configure the hostname, OOB management IP address, and OOB management default gateway.

| S4148U-Leaf1                                                                                                    | S4148U-Leaf2                                                                                                    |
|----------------------------------------------------------------------------------------------------|----------------------------------------------------------------------------------------------------|
| configure terminal                                                                                                    | configure terminal                                                                                                    |
| hostname S4148U-Leaf1                                                                                                    | hostname S4148U-Leaf2                                                                                                    |
| <pre>interface mgmt 1/1/1 no ip address dhcp ip address 100.67.169.31/24 no shutdown management route 0.0.0.0/0 100.67.169.254</pre> | <pre>interface mgmt 1/1/1 no ip address dhcp ip address 100.67.169.30/24 no shutdown management route 0.0.0.0/0 100.67.169.254</pre> |

The feature fc domain-id domain-id command puts the switch in F\_port mode. FC aliases are configured for the server and storage adapter WWPNs from Table 1 and Table 2. Using aliases is optional, but makes the configuration more user-friendly.

| S4148U-Leaf1                                                                                                    | S4148U-Leaf2                                                                                                    |
|----------------------------------------------------------------------------------------------------|----------------------------------------------------------------------------------------------------|
| feature fc domain-id 100                                                                                                    | feature fc domain-id 100                                                                                                    |
| fc alias r640-1p1<br>member wwn 20:01:00:0E:1E:09:A2:3A<br>fc alias r640-2p1<br>member wwn 20:01:00:0E:1E:09:B8:F6<br>fc alias SpB-0<br>member wwn 50:06:01:6E:47:E0:1B:19<br>fc alias SpA-0<br>member wwn 50:06:01:66:47:E0:1B:19 | fc alias r640-1p2<br>member wwn 20:01:00:0E:1E:09:A2:3B<br>fc alias r640-2p2<br>member wwn 20:01:00:0E:1E:09:B8:F7<br>fc alias SpB-1<br>member wwn 50:06:01:6F:47:E0:1B:19<br>fc alias SpA-1<br>member wwn 50:06:01:67:47:E0:1B:19 |

Server and storage adapter WWPNs, or their aliases, are combined into zones to allow communication between devices in the same zone. Dell EMC recommends single-initiator zoning. In other words, no more than one server HBA port per zone. For high availability, each server HBA port should be zoned to at least one port from SP A and one port from SP B.

In this deployment, one zone is created for each server HBA port. The zone contains the server port and the two storage processor ports connected to the same S4148U-ON.

| S4148U-Leaf1               | S4148U-Leaf2               |
|----------------------------|----------------------------|
| fc zone r640-1p1zone       | fc zone r640-1p2zone       |
| member alias-name r640-1p1 | member alias-name r640-1p2 |
| member alias-name SpB-0    | member alias-name SpB-1    |
| member alias-name SpA-0    | member alias-name SpA-1    |
| fc zone r640-2p1zone       | fc zone r640-2p2zone       |
| member alias-name r640-2p1 | member alias-name r640-2p2 |
| member alias-name SpB-0    | member alias-name SpB-1    |
| member alias-name SpA-0    | member alias-name SpA-1    |

A zone set is a collection of zones. A zone set named zoneset1 is created on each switch, and the zones are added to it.

Note: Multiple zone sets may be configured on a switch, but only one zone set can be active at any time.

| S4148U-Leaf1        | S4148U-Leaf2        |
|---------------------|---------------------|
| fc zoneset zoneset1 | fc zoneset zoneset1 |
| member r640-1p1zone | member r640-1p2zone |
| member r640-2p1zone | member r640-2p2zone |
| exit                | exit                |

Create the FCoE VLAN, vfabric, FCoE map, and activate the zone set. In this deployment, the FCoE VLAN is set to 1002, the vfabric ID is set to 100 (valid range is 1-255), and the fcmap is set to 0xEFC64 (valid range is 0xEFC00-0xEFCFF).

**Note:** The FCoE VLAN and FCoE map are used internally by the switch to forward FC traffic, even if FCoE is not used by nodes connected to the switch.

| S4148U-Leaf1                                                                | S4148U-Leaf2                                                                |
|-----------------------------------------------------------------------------|-----------------------------------------------------------------------------|
| interface vlan 1002                                                         | interface vlan 1002                                                         |
| vfabric 100<br>vlan 1002<br>fcoe fcmap 0xEFC64<br>zoneset activate zoneset1 | vfabric 100<br>vlan 1002<br>fcoe fcmap 0xEFC64<br>zoneset activate zoneset1 |

Note: If changes are subsequently made to aliases, zones, or zone sets, the zone set must be reactivated for the changes to take effect. This is done with the following command sequence: S4148U-Leaf1# configure terminal S4148U-Leaf1(config)# vfabric vfabric\_number S4148U-Leaf1(conf-vfabric-100)# zoneset activate zoneset\_name

Put enough unified ports in 16Gb FC mode for connections to the FC storage array. In this deployment example, four FC ports per S4148U-ON switch are used. In switch port profile-3, unified port groups 1 and 2 (entered as 1/1/1 and 1/1/2) provide two 16Gb FC interfaces each.

**Note:** For more information on mapping ports to switch profiles and port groups, see <u>OS10 Enterprise</u> <u>Edition User Guide Release 10.4.0E(R3)</u>, p.83-85.

Add the server and storage Fibre Channel interfaces to vfabric 100.

Finally, exit configuration mode and save the configuration with the end and write memory commands.

| S4148U-Leaf1                 | S4148U-Leaf2                 |
|------------------------------|------------------------------|
| port-group 1/1/1             | port-group 1/1/1             |
| mode fc 16g-2x               | mode fc 16g-2x               |
| port-group 1/1/2             | port-group 1/1/2             |
| mode fc 16g-2x               | mode fc 16g-2x               |
| interface fibrechannel 1/1/1 | interface fibrechannel 1/1/1 |
| description "To SPB"         | description "To SPB"         |
| no shutdown                  | no shutdown                  |
| vfabric 100                  | vfabric 100                  |
| interface fibrechannel 1/1/3 | interface fibrechannel 1/1/3 |
| description "To SPA"         | description "To SPA"         |
| no shutdown                  | no shutdown                  |
| vfabric 100                  | vfabric 100                  |
| interface fibrechannel 1/1/5 | interface fibrechannel 1/1/5 |
| description "To Server 1"    | description "To Server 1"    |
| no shutdown                  | no shutdown                  |
| vfabric 100                  | vfabric 100                  |
| interface fibrechannel 1/1/7 | interface fibrechannel 1/1/7 |
| description "To Server 2"    | description "To Server 2"    |
| no shutdown                  | no shutdown                  |
| vfabric 100                  | vfabric 100                  |
| end                          | end                          |
| write memory                 | write memory                 |

## 6 S4148U-ON validation

After connected devices are configured, many commands are available to validate the network configuration. This section provides a list of the most common commands and their output for this topology.

**Note:** The commands and output shown below are for S4148U-Leaf1. The output for S4148U-Leaf2 is similar. For additional commands and output related to the leaf-spine portion of the topology, such as VLT, BGP, etc., see <u>Dell EMC Networking Layer 3 Leaf-Spine Deployment and Best Practices with OS10EE</u>.

#### 6.1 show interface status

The **show interface status** | **grep up** command is used to verify required interfaces are up, and links are established at their appropriate speeds.

| S4148U-Leaf1# | show interface | status   9 | grep up |        |                        |
|---------------|----------------|------------|---------|--------|------------------------|
| Port          | Description    | Status     | Speed   | Duplex | Mode Vlan Tagged-Vlans |
| Fc 1/1/1      | To SPB         | up         | 16G     | auto   | -                      |
| Fc 1/1/3      | To SPA         | up         | 16G     | auto   | -                      |
| Fc 1/1/5      | To Server 1    | up         | 16G     | auto   | -                      |
| Fc 1/1/7      | To Server 2    | up         | 16G     | auto   | -                      |

#### 6.2 show fc switch

The show fc switch command verifies the switch is in F\_Port mode for FC traffic.

```
S4148U-Leaf1# show fc switch
Switch Mode : FPORT
Switch WWN : 10:00:e4:f0:04:6b:04:42
```

### 6.3 show fc ns switch

The **show** fc ns switch command shows all device ports logged into the fabric. In this deployment, four ports are logged in to each switch: two storage ports and two server ports.

S4148U-Leaf1# show fc ns switch

```
Total number of devices = 4
```

| Switch Name        | 10:00:e4:f0:04:6b:04:42 |  |  |  |  |  |
|--------------------|-------------------------|--|--|--|--|--|
| Domain Id          | 100                     |  |  |  |  |  |
| Switch Port        | fibrechannel1/1/1       |  |  |  |  |  |
| FC-Id              | 64:04:00                |  |  |  |  |  |
| Port Name          | 50:06:01:6e:47:e0:1b:19 |  |  |  |  |  |
| Node Name          | 50:06:01:60:c7:e0:1b:19 |  |  |  |  |  |
| Class of Service   | 8                       |  |  |  |  |  |
| Symbolic Port Name | UNITY::::SPB10::FC::::: |  |  |  |  |  |

UNITY::::SPA::FC::::: Symbolic Node Name Port Type N\_PORT Registered with NameServer Yes Registered for SCN Yes Switch Name 10:00:e4:f0:04:6b:04:42 100 Domain Id Switch Port fibrechannel1/1/3 FC-Id 64:0c:00 Port Name 50:06:01:66:47:e0:1b:19 Node Name 50:06:01:60:c7:e0:1b:19 Class of Service 8 Symbolic Port Name UNITY::::SPA10::FC::::: Symbolic Node Name UNITY::::SPA::FC::::: Port Type N\_PORT Registered with NameServer Yes Registered for SCN Yes Switch Name 10:00:e4:f0:04:6b:04:42 Domain Id 100 Switch Port fibrechannel1/1/5 FC-Id 64:14:00 Port Name 20:01:00:0e:1e:09:a2:3a 20:00:00:0e:1e:09:a2:3a Node Name Class of Service Q Symbolic Port Name Symbolic Node Name QLE2662 FW:v8.05.63 DVR:v2.1.57.0 N PORT Port Type Registered with NameServer Yes Registered for SCN Yes Switch Name 10:00:e4:f0:04:6b:04:42 Domain Id 100 Switch Port fibrechannel1/1/7 FC-Id 64:1c:00 20:01:00:0e:1e:09:b8:f6 Port Name 20:00:00:0e:1e:09:b8:f6 Node Name Class of Service 8 Symbolic Port Name Symbolic Node Name QLE2662 FW:v8.05.63 DVR:v2.1.57.0 Port Type N PORT Registered with NameServer Yes Registered for SCN Yes

Note: For condensed output, use the show fc ns switch brief command.

#### 6.4 show fc zoneset active

The **show fc zoneset active** command shows the zones and zone members in the active zone set. Members logged into the fabric are shown with an asterisk (\*).

```
S4148U-Leaf1# show fc zoneset active
```

#### 6.5 show vfabric

The **show vfabric** command output provides a variety of information including the default zone mode, the active zone set, and interfaces that are members of the vfabric.

```
S4148U-Leaf1# show vfabric
Fabric Name
Fabric Type
             FPORT
Fabric Id
             100
Vlan Id
             1002
FC-MAP
             0xEFC64
Vlan priority
             3
FCF Priority
             128
FKA-Adv-Period
             Enabled,8
             ACTIVE
Config-State
Oper-State
             UΡ
_____
Switch Config Parameters
Domain ID
             100
Switch Zoning Parameters
Default Zone Mode:
             Deny
Active ZoneSet:
             zoneset1
Members
fibrechannel1/1/1
```

**Note:** By default, the Default Zone Mode is set to Deny. This setting denies access between FC nodes except those in the same zone of the active zone set. To allow access between FC nodes in the absence of an active zone set, change the Default Zone Mode to Allow with the following command sequence: S4148U-Leaf1# configure terminal

S4148U-Leaf1(config)# vfabric vfabric\_number

S4148U-Leaf1(conf-vfabric-100)# zone default-zone permit

# 7 Configure Unity FC storage

This section covers configuration of a Dell EMC Unity 500F storage array. Refer to the storage system documentation for other FC storage devices.

## 7.1 Create a storage pool

- 1. Connect to the Unisphere GUI in a web browser and log in.
- 2. In the left pane under **STORAGE**, select **Pools**.
- 3. Click the <sup>++</sup> icon. In the Create Pool dialog box, provide a Name and click Next.
- 4. Select appropriate storage tiers and RAID configuration for the pool. Click Next.
- 5. Under **Select Amount of Storage**, select the number of drives section. The total number of drives and the total capacity will be displayed next to **Totals**. Click **Next**.
- 6. The Capability Profile Name section is optional. Click Next.
- 7. Review selections on the **Summary** page and click **Finish** to create the pool. Once the **Overall status** shows 100%, click **Close**.
- 8. The pool is displayed on the **STORAGE > Pools** page as shown in Figure 14.

|          | DASHBOARD              | Pools | _                                |           |           |          |                  |  |  |
|----------|------------------------|-------|----------------------------------|-----------|-----------|----------|------------------|--|--|
| -        | SYSTEM                 | + =   | + 🖹 C 🌶 Expand Pool 1 item 💎 🌣 📩 |           |           |          |                  |  |  |
|          | System View            |       | Name 🕇                           | Size (TB) | Free (TB) | Used (%) | Subscription (%) |  |  |
|          | Performance<br>Service |       | Pool_1                           | 2.7       | 2.7       |          | 0                |  |  |
| 9        | STORAGE                |       |                                  |           |           |          |                  |  |  |
|          | Pools                  |       |                                  |           |           |          |                  |  |  |
|          | Block                  |       |                                  |           |           |          |                  |  |  |
|          | File                   |       |                                  |           |           |          |                  |  |  |
|          | viviwale               |       |                                  |           |           |          |                  |  |  |
|          | ACCESS                 |       |                                  |           |           |          |                  |  |  |
|          |                        |       |                                  |           |           |          |                  |  |  |
|          | VMware                 |       |                                  |           |           |          |                  |  |  |
|          | Initiators             |       |                                  |           |           |          |                  |  |  |
| Ð        | PROTECTION &           |       |                                  |           |           |          |                  |  |  |
|          | Snapshot Schedule      |       |                                  |           |           |          |                  |  |  |
|          | Replication            |       |                                  |           |           |          |                  |  |  |
|          | Interfaces             |       |                                  |           |           |          |                  |  |  |
|          |                        |       |                                  |           |           |          |                  |  |  |
|          | EV/ENTS                |       |                                  |           |           |          |                  |  |  |
| <b>U</b> | Alerts                 |       |                                  |           |           |          |                  |  |  |
|          | Jobs                   |       |                                  |           |           |          |                  |  |  |
| _        | Logs                   |       |                                  |           |           |          |                  |  |  |
|          |                        |       |                                  |           |           |          |                  |  |  |
| ?        | SUPPORT                |       |                                  |           |           |          |                  |  |  |

Figure 14 Storage pool created

## 7.2 Add ESXi hosts

- 1. In the Unisphere left pane under ACCESS, select VMware.
- 2. On the **vCenters** tab, click the + icon to open the **Add vCenter** dialog box.
- 3. Enter the **Network Name or Address** of the vCenter server. Enter the vCenter **User Name** and **Password** and click **Find**.
- 4. A list of discovered ESXi hosts is displayed. Select the applicable hosts and click Next.
- 5. A VMware API for Storage Awareness (VASA) Provider is not used in this example. Click Next.
- 6. On the Summary page, review the ESXi Hosts to be added. Click Finish.
- 7. When the Overall status shows 100% Completed, click Close.
- 8. The vCenter server is displayed as shown in Figure 15.

|   | DASHBOARD              | vCenters |   | ers    | ESXi Hosts Virtual Machines Vi |            | Virtual Drives       |         |                   |          |            |   |
|---|------------------------|----------|---|--------|--------------------------------|------------|----------------------|---------|-------------------|----------|------------|---|
| - | SYSTEM                 | +        | - | С      | More Actions                   | Ŧ          |                      |         | 1 item            | ₹.       | <b>₽</b> - | 2 |
|   | System View            |          | 1 | Name   |                                | $\uparrow$ | Software Version     |         | VASA Provider Reg | jistered |            |   |
|   | Performance<br>Service |          | 0 | 100.67 | 7.169.200                      |            | VMware vCenter Serve | r 6.5.0 | Not Registered    |          |            |   |
| 9 | STORAGE                |          |   |        |                                |            |                      |         |                   |          |            |   |
|   | Pools                  |          |   |        |                                |            |                      |         |                   |          |            |   |
|   | Block                  |          |   |        |                                |            |                      |         |                   |          |            |   |
|   | File<br>VMware         |          |   |        |                                |            |                      |         |                   |          |            |   |

Figure 15 vCenter server added to Unisphere

9. The list of added ESXi hosts is displayed on the ESXi Hosts tab, as shown in Figure 16.

|   | DASHBOARD              | vCenters |   | ers ESXi Hosts    | Virtual Machines | Virtual Drives    |            |
|---|------------------------|----------|---|-------------------|------------------|-------------------|------------|
| - | SYSTEM                 | +        |   | C 💉 More Action   | 15 ×             |                   |            |
|   | System View            |          | 1 | Name              | vCenter          | Software Version  | Initiators |
|   | Performance<br>Service |          | 0 | r640-2.dell.local | 100.67.169.200   | VMware ESXi 6.5.0 | 2          |
| 9 | STORAGE                |          | 0 | r640-1.dell.local | 100.67.169.200   | VMware ESXi 6.5.0 | 2          |

Figure 16 ESXi Hosts added to Unisphere

**Note:** Additional hosts may be added as needed on the **ESXi Hosts** tab. Click the **i**con, enter the credentials for the vCenter Server or ESXi host, and follow the prompts.

#### 7.3 Create LUNs and configure host access

- 1. In the Unisphere left pane under **STORAGE**, select **Block**.
- 2. On the LUNs tab, click the  $\pm$  icon to open the Create LUNs dialog box.
- 3. On the **Configure LUN(s)** page, select the **Number of LUNs**. Provide a **Name** and select the **Storage Pool.** Modify the **Size** as required and click **Next**.
- On the Access page, click the + icon and select host(s) to be granted access to the LUN. Click OK > Next.

- 5. On the **Snapshot** page, leave settings at their defaults and click **Next.**
- 6. On the **Replication** page, leave settings at their defaults and click **Next**.
- 7. On the **Summary** page, review the details and click **Finish** to create the LUN.
- 8. On the Results page, click Close when Overall status shows 100% Completed.

The newly created LUN is now visible on the **LUNs** tab as shown in Figure 17. In this example, a LUN named FC-80GB that is 80GB in size has been created.

| <b>.</b> | DASHBOARD              |   | LUNs Consistency Groups iSCSI Interfaces |         |              |           |               |        |                    |
|----------|------------------------|---|------------------------------------------|---------|--------------|-----------|---------------|--------|--------------------|
| -        | SYSTEM                 | + | -                                        | C 🖉     | More Actio   | ins -     |               | 1 iter | m <b>∀ - ☆ - ≛</b> |
|          | System View            |   | 1                                        | Name    | $\downarrow$ | Size (GB) | Allocated (%) | Pool   | Thin Clone Base    |
|          | Performance<br>Service |   | 0                                        | FC-80GB |              | 80.0      |               | Pool_1 |                    |
| 9        | STORAGE                |   |                                          |         |              |           |               |        |                    |
|          | Pools                  |   |                                          |         |              |           |               |        |                    |
|          | Block                  |   |                                          |         |              |           |               |        |                    |
|          | File                   |   |                                          |         |              |           |               |        |                    |

Figure 17 LUN Created

Create additional LUNs and grant access (map) to hosts as needed.

**Note:** To modify host access at any time, check the box next to the LUN to select it. Click the *icon*, and select the **Host Access** tab.

# 8 Configure storage on ESXi hosts

In this section, the example LUN created on the storage array is used to create a datastore on an ESXi host. The datastore is used to create a virtual disk on a virtual machine (VM) residing on the ESXi host. This process may be repeated as needed for additional LUNs, hosts, and VMs.

#### 8.1 Rescan storage

- 1. In the vSphere Web Client, go to **Home > Hosts and Clusters**.
- 2. In the **Navigator** pane, select an ESXi host with LUN access configured on the FC storage array.
- 3. In the center pane, select **Configure > Storage Adapters**.
- 4. Select host's first FC adapter, vmhba4 in this example, and click the since icon to rescan storage.
- 5. The LUN on the storage array mapped to this host appears under **Adapter Details** on the **Devices** tab as shown in Figure 18.

| 🔋 r640-1.dell.local 🛛 🍇 🐉 🌗 👔 🍇 Actions 🗸                                                    |                        |                          |          |                       |                            |         |            |       |  |
|----------------------------------------------------------------------------------------------|------------------------|--------------------------|----------|-----------------------|----------------------------|---------|------------|-------|--|
| Getting Started Summary Monitor Configure Permissions VMs Datastores Networks Update Manager |                        |                          |          |                       |                            |         |            |       |  |
| 44                                                                                           | Storage Adapters       |                          |          |                       |                            |         |            |       |  |
|                                                                                              | + 😼 💷 🛛 🖻              | •                        |          |                       |                            | Q       | Filter     |       |  |
| Storage Adapters                                                                             | Adapter                | Туре                     | Status   | Identifier            |                            | Targets | Devices    | Paths |  |
| Storage Devices                                                                              | 2600 Series 16Gb Fibre | Channel to PCI Exp       | ress HBA |                       |                            |         |            |       |  |
| Datastores                                                                                   | 🚱 vmhba4               | Fibre Channel            | Online   | 20:00:00:0e:1e:09:a2: | 3a 20:01:00:0e:1e:09:a2:3a | 2       | 1          | 2     |  |
| Host Cache Configuration                                                                     | 🗇 vmhba5               | Fibre Channel            | Online   | 20:00:00:0e:1e:09:a2  | 3b 20:01:00:0e:1e:09:a2:3b | 2       | 1          | 2     |  |
| Protocol Endpoints                                                                           | 88SE9230 PCIe SATA 6G  | ib/s Controller          |          |                       |                            |         |            |       |  |
| I/O Filters                                                                                  | 🗇 vmhba3               | Block SCSI               | Unknown  |                       |                            | 2       | 2          | 2     |  |
| ✓ Networking ::                                                                              | Lewisburg SATA AHCI C  | ontroller                |          |                       |                            |         |            |       |  |
| Virtual switches                                                                             | 🔄 vmhba1               | Block SCSI               | Unknown  |                       |                            | 0       | 0          | 0     |  |
| VMkernel adapters                                                                            | 🔄 vmhba2               | Block SCSI               | Unknown  |                       |                            | 0       | 0          | 0     |  |
| Physical adapters                                                                            | PERC H330 Mini         |                          |          |                       |                            |         |            |       |  |
| TCP/IP configuration                                                                         |                        |                          |          | =                     |                            |         |            |       |  |
|                                                                                              | Adapter Details        |                          |          |                       |                            |         |            |       |  |
| ✓ Virtual Machines                                                                           | Properties Devices     | Properties Devices Paths |          |                       |                            |         |            |       |  |
| VM Startup/Shutdown                                                                          | 63 🖬 🖬 🎯 Al            | I Actions 👻 👔 🕶          |          |                       |                            | Q Filt  | er         |       |  |
| Agent VM Settings                                                                            | Name                   | LUN                      | Type     | Capacity              | Operational Hardware Accel | eration | Drive Type |       |  |
| Swap file location                                                                           | DGC Fibre Channel D    | isk (naa.6               | 0 disk   | 80.00 GB              | Attached Supported         |         | Flash      |       |  |
| Dofault V/M Compatibility                                                                    | L                      |                          |          |                       |                            |         |            |       |  |

Figure 18 LUN visible to ESXi host

- 6. Repeat for host's second adapter, vmhba5 in this example. The LUN information on the **Adapter Details > Devices** tab is identical to the first adapter.

| Adapter Details          |                                                 |     |                                  |  |  |  |  |  |  |
|--------------------------|-------------------------------------------------|-----|----------------------------------|--|--|--|--|--|--|
| Properties Devices Paths |                                                 |     |                                  |  |  |  |  |  |  |
| Enable Disable           | Enable Disable                                  |     |                                  |  |  |  |  |  |  |
| Runtime Name             | Target                                          | LUN | Status                           |  |  |  |  |  |  |
| vmhba4:C0:T0:L0          | 50:06:01:60:c7:e0:1b:19 50:06:01:6e:47:e0:1b:19 | 0   | <ul> <li>Active (I/O)</li> </ul> |  |  |  |  |  |  |
| vmhba4:C0:T1:L0          | 50:06:01:60:c7:e0:1b:19 50:06:01:66:47:e0:1b:19 | 0   | ♦ Active                         |  |  |  |  |  |  |

Figure 19 Adapter Details - Paths tab

The **Paths** tab includes similar information for the host's second storage adapter.

#### 8.2 Create a datastore

In this section, a datastore that uses the Unity LUN is created on the ESXi host.

To create the datastore:

- 1. In the vSphere Web Client, go to **Home** > **Hosts and Clusters**.
- 2. In the **Navigator** pane, right-click on the ESXi host and select **Storage > New Datastore**.
- 3. In the New Datastore window, leave the Type set to VMFS and click Next.
- 4. The **Name and device selection** page appears as shown in Figure 20. In this example, the 80GB LUN mapped to this host appears in the list of devices.

| 1 | New Datastore                                                                                      |                                           |                      |                              |       |           |                |            |               |
|---|----------------------------------------------------------------------------------------------------|-------------------------------------------|----------------------|------------------------------|-------|-----------|----------------|------------|---------------|
| ~ | 1 Type<br>2 Name and device selection                                                              | Name and device se<br>Select a name and a | election<br>disk/LUI | N for provisioning the datas | tore. |           |                |            |               |
|   | <ol> <li>3 VMFS version</li> <li>4 Partition configuration</li> <li>5 Ready to complete</li> </ol> | Datastore name: D                         | atastore             |                              |       |           |                | Q Fil      | ter           |
|   |                                                                                                    | Name                                      |                      |                              | LUN   | Capacity  | Hardware Accel | Drive Type | Sector format |
|   |                                                                                                    | Local ATA Disk (t10                       | ATA                  | DELLBOSS_VD                  | 0     | 111.73 GB | Not supported  | HDD        | 512e          |
|   |                                                                                                    | DGC Fibre Channe                          | l Over Eth           | nernet Disk (naa.60060       | 0     | 80.00 GB  | Supported      | Flash      | 512n          |
|   |                                                                                                    |                                           |                      |                              |       |           |                |            |               |

Figure 20 Name and device selection page

- 5. Provide a Datastore name, e.g., Unity 80GB LUN, select the LUN in the list, and click Next.
- 6. Select the VMFS version. For this guide, it is left at its default setting, VMFS 5. Click Next.
- Leave the Partition configuration at its default settings and click Next > Finish to create the datastore.

The datastore is now accessible by selecting the host in the **Navigator** pane. Select the **Configure** tab > **Storage > Datastores** as shown in Figure 21.

| 📱 r640-1.dell.local 🛛 🛃 🛃                                                    | 📱 r640-1.dell.local 🛛 👰 🖉 🕞 🕞 🤹 🦓 Actions 🗸 |                     |     |          |        |                   |           |          |
|------------------------------------------------------------------------------|---------------------------------------------|---------------------|-----|----------|--------|-------------------|-----------|----------|
| Summary Monitor Configure Permissions VMs Datastores Networks Update Manager |                                             |                     |     |          |        |                   |           |          |
| Datastores                                                                   |                                             |                     |     |          |        |                   |           |          |
| ★ Storage     ▲                                                              |                                             |                     |     |          |        |                   |           |          |
| Storage Adapters                                                             | Name                                        |                     | 1 🛦 | Status   | Туре   | Datastore Cluster | Capacity  | Free     |
| Storage Devices                                                              |                                             | iost1localdatastore |     | 🥑 Normal | VMFS 6 |                   | 104.25 GB | 84.85 GB |
| Datastores                                                                   |                                             | Jnity 80GB LUN      |     | 🥑 Normal | VMFS 5 |                   | 79.75 GB  | 78.8 GB  |
| Host Cache Configuration                                                     |                                             |                     | -   |          |        |                   |           |          |

Figure 21 Datastore configured

The datastore is also accessible by going to **Home > Storage.** It is listed under the **Datacenter** object in the **Navigator** pane.

#### 8.3 Create a virtual disk

**Note:** Virtual machine guest operating system deployment steps are not included in this document. For instructions, see the <u>VMware vSphere 6.5 Documentation</u>. Guest operating systems can be any supported by ESXi 6.5. VMs should be deployed before proceeding with this section.

In this example, the ESXi host with the datastore configured in the previous section contains a VM named **VM1** that is running a Windows Server guest OS.

To create a virtual disk on VM1 using the datastore:

- 1. Go to Home > Hosts and Clusters.
- 2. In the Navigator pane, right click on VM1 and select Edit Settings.
- 3. Next to New Device, select New Hard Disk and click Add.
- 4. Click the <sup>▶</sup> icon next to **New Hard Disk** to view the configuration options.
- 5. Next to **Location**, select **Browse**. Select the previously configured datastore, e.g., Unity 80GB LUN, and click **OK**. The screen looks similar to Figure 22.

| 🔂 VM1 - Edit Settings 🔅 🔅                                   |                                   |  |  |  |  |
|-------------------------------------------------------------|-----------------------------------|--|--|--|--|
| Virtual Hardware VM Options S                               | DRS Rules vApp Options            |  |  |  |  |
| Floppy drive 1                                              | Client Device Connected           |  |  |  |  |
| ▶ 🛄 Video card                                              | Specify custom settings           |  |  |  |  |
| SATA controller 0                                           |                                   |  |  |  |  |
| VMCI device                                                 |                                   |  |  |  |  |
| <ul> <li>Other Devices</li> </ul>                           |                                   |  |  |  |  |
| ▶ Upgrade                                                   | Schedule VM Compatibility Upgrade |  |  |  |  |
| 👻 🛄 New Hard disk                                           | 40 GB 👻                           |  |  |  |  |
| Maximum Size                                                | 78.80 GB                          |  |  |  |  |
| VM storage policy                                           | Datastore Default                 |  |  |  |  |
| Location                                                    | Unity 80GB LUN                    |  |  |  |  |
| Disk Provisioning                                           | Thick provision lazy zeroed 🔹     |  |  |  |  |
| Sharing                                                     | Unspecified -                     |  |  |  |  |
| Shares                                                      | Normal - 1,000                    |  |  |  |  |
| Limit - IOPs                                                | Unlimited •                       |  |  |  |  |
| Virtual flash read cache                                    | 0 GB - Advanced                   |  |  |  |  |
| Disk Mode                                                   | Dependent 🔹 🛈                     |  |  |  |  |
| Virtual Device Node                                         | SCSI controller 0 🛛 🔹 SCSI(0:1) 🔹 |  |  |  |  |
| New device: 📃 New Hard Disk 🔹 Add                           |                                   |  |  |  |  |
| Compatibility: ESXi 6.0 and later (VM version 11) OK Cancel |                                   |  |  |  |  |

Figure 22 New hard disk configuration options

- 6. Next to **New Hard disk**, set the size in GB less than or equal to the **Maximum size** shown on the line below. The size is set to **40 GB** in this example.
- 7. Click **OK** to close the **Edit Settings** window and create the virtual disk.

## 8.4 Configure the virtual disk

**Note:** The following example is applicable for VMs running Windows Server 2008, 2012, or 2016. See the operating system documentation to configure virtual disks on other supported guest operating systems.

- 1. Power on the VM and log in to the Windows Server guest OS.
- 2. In Windows, go to Server Manager > Tools > Computer Management > Storage > Disk Management.

Note: If an Initialize Disk window appears, select OK to initialize now, or Cancel to initialize in step 5.

- 3. If the new disk is not present in the list, right click on **Disk Management** and select **Rescan Disks**.
- 4. The new hard disk appears in the list (**Disk 1** in Figure 23).

| <b>#</b>                                                                                                    |                 |           |         | Comput         | ter Management                                           |      |
|----------------------------------------------------------------------------------------------------|-----------------|-----------|---------|----------------|----------------------------------------------------------|------|
| <u>F</u> ile <u>A</u> ction <u>V</u> iew <u>H</u> elp                                                                                                    |                 |           |         |                |                                                          |      |
| 🗢 🔿 🞽 📰 👔 🕼                                                                                                    | 100 A           |           |         |                |                                                          |      |
| 🜆 Computer Management (Local                                                                                                    | Volume          | Layout    | Туре    | File System    | Status                                                   | C    |
| ⊿ 👔 System Tools                                                                                                    | 📼 (C:)          | Simple    | Basic   | NTFS           | Healthy (Boot, Page File, Crash Dump, Primary Partition) | 99   |
| Description: Description: De | System Reserved | Simple    | Basic   | NTFS           | Healthy (System, Active, Primary Partition)              | 35   |
| Event Viewer                                                                                                    |                 |           |         |                |                                                          | - 1  |
| Shared Folders                                                                                                    |                 |           |         |                |                                                          |      |
| Eccal Users and Groups                                                                                                    |                 |           |         |                |                                                          | - 1  |
| ▷ (Ň) Performance                                                                                                    |                 |           |         |                |                                                          |      |
| Device Manager                                                                                                    |                 |           |         | 111            |                                                          |      |
| Storage Windows Server Backurs                                                                                                    |                 |           |         |                |                                                          |      |
| Disk Management                                                                                                    | Basic           | System F  | Reserve | ed             | (C)                                                      | -11  |
| Services and Applications                                                                                                    | 100.00 GB       | 350 MB N  | ITFS    |                | 99.66 GB NTFS                                            |      |
|                                                                                                    | Online          | Healthy ( | System  | , Active, Prir | Healthy (Boot, Page File, Crash Dump, Primary Partition) | - 11 |
|                                                                                                    |                 |           |         |                |                                                          |      |
|                                                                                                    |                 |           |         |                |                                                          | _    |
|                                                                                                    | Unknown         |           |         |                |                                                          |      |
|                                                                                                    | 40.00 GB        | 40.00 GB  |         |                |                                                          |      |
|                                                                                                    | Not Initialized | Unallocat | ted     |                |                                                          |      |
| l l                                                                                                    |                 |           |         |                |                                                          |      |
|                                                                                                    |                 |           |         |                |                                                          |      |

Figure 23 Windows Server Disk Management utility

- 5. If the disk is not initialized or online, right-click in the box containing the **Disk #**, e.g., **Disk 1** and use the menu options to bring the disk online and initialize it.
- 6. Continue using the Disk Management application to format the disk.

## A Validated components

The following tables include the hardware, software, and firmware used to configure and validate the examples in this guide.

## A.1 Switches

| Table 3 | Switches | and OS | versions |
|---------|----------|--------|----------|
|         |          |        |          |

| Qty | Item                                           | OS Version    |
|-----|------------------------------------------------|---------------|
| 2   | Dell EMC Networking S4148U-ON leaf switches    | 10.4.0E(R3P2) |
| 1   | Dell EMC Networking S3048-ON management switch | 10.4.0E(R3P2) |

## A.2 PowerEdge R640 servers

|  | Table 4 | R640 | server | components |
|--|---------|------|--------|------------|
|--|---------|------|--------|------------|

| Qty per<br>server | Item                                                                | Firmware version |
|-------------------|---------------------------------------------------------------------|------------------|
| 1                 | Intel Xeon Gold 6126 CPU @ 2.60GHz, 12 cores                        | -                |
| 6                 | 8GB DDR4 DIMMs (48GB total)                                         | -                |
| 1                 | 120GB SATA SSD                                                      | -                |
| 1                 | PERC H330 Mini Storage Controller                                   | 25.5.3.0005      |
| 1                 | QLogic QLE2662 2x16Gb FC HBA (Low Profile)                          | 14.04.09         |
| 1                 | QLogic 57800 rNDC - 2x10GbE SFP+ ports plus 2x1GbE BASE-<br>T ports | 14.02.12         |
| -                 | BIOS                                                                | 1.3.7            |
| -                 | iDRAC with Lifecycle Controller                                     | 3.00.00.00       |

### A.3 Storage

| Table 5 Storage | firmware | version |
|-----------------|----------|---------|
|-----------------|----------|---------|

| Qty | Item       | Firmware Version |
|-----|------------|------------------|
| 1   | Unity 500F | 4.3.0.1522077968 |

## A.4 VMware software

The following table lists the VMware software components used to validate the examples in this guide.

| Item                            | Version                                                       |
|---------------------------------|---------------------------------------------------------------|
| VMware ESXi                     | 6.5 U1 - Dell EMC customized image version A10, build 7967591 |
| VMware vCenter Server Appliance | 6.5 Update 1d – build 7312210 (Includes vSphere Web Client)   |

 Table 6
 VMware software versions

### A.5 VMware licenses

The vCenter Server is licensed by instance. Other VMware product licenses are allocated based on the number of CPU sockets populated in the participating hosts.

Required licenses for the topology built in this guide are as follows:

- VMware vSphere 6 Enterprise Plus 2 CPUs
- vCenter 6 Server Standard 1 instance

## B Technical support and resources

<u>Dell TechCenter</u> is an online technical community where IT professionals have access to numerous resources for Dell EMC software, hardware, and services.

## B.1 Dell EMC product manuals and technical guides

Manuals and documentation for Dell EMC Networking S3048-ON

Manuals and documentation for Dell EMC Networking S4148U-ON

Manuals and documentation for Dell EMC PowerEdge R640

OS10 Enterprise Edition User Guide Release 10.4.0E(R3)

Dell EMC Unity Technical Documentation

Dell EMC TechCenter Networking Guides

Dell EMC Networking Layer 3 Leaf-Spine Deployment and Best Practices with OS10EE

### B.2 VMware product manuals and technical guides

VMware vSphere Documentation

vSphere Installation and Setup – This document includes ESXi 6.5 and vCenter Server 6.5.

VMware Compatibility Guide

# C Support and feedback

#### **Contacting Technical Support**

Support Contact Information

Web: http://www.dell.com/support

Telephone: USA: 1-800-945-3355

#### Feedback for this document

We encourage readers to provide feedback on the quality and usefulness of this publication by sending an email to <u>Dell\_Networking\_Solutions@Dell.com</u>.